## **Completing geography learning reviews**

We are going to give you the opportunity to complete a weekly **geography learning review**.

By doing this you can earn up to **10 Pride Points**. It will also:

- ★ Give you the chance to **reflect** on your own learning
- ★ Help us to **keep track** of the work you are completing
- ★ Allow us to give you **feedback** on your work
- ★ Give you an easy way to ask for **help and advice**

These will be set as a 'quiz' at the start of each week. You will need to edit and submit the attached Google Slide to share your learning with us:

- ★ You must give a summary of what you have learnt (5 Pride Points)
- ★ You could either add a photograph of completed work or type some answers directly onto the slide (5 Pride Points)
- ★ You could also ask for help with anything you haven't understood.

To earn Pride Points the task should be 'turned in' before 09:00 on the Monday of the following week.

We (Mr Bold and Mrs McGuinness) are looking forward to seeing what fabulous geography work you are completing!

Just in case you aren't sure how to submit work assigned as a quiz through Google Classroom, here is a quick guide:

- 1. Open the classroom you wish to work from.
- 2. Open the **classwork** tab a list of assignments should appear.
- 3. Click on the **geography learning review** you wish to complete it will expand.
- 4. Click on **view assignment** a box entitled **Your work** will appear.
- 5. Click on the Google Slide in the **Your work** box this will open the Google Slide in a new tab.
- Edit the slide as required It will autosave (will say '<u>All changes saved in</u> <u>drive</u>').
- 7. Click on the x on the Google Slide tab slide will close and you will return to the Google Classroom page.
- 8. Click the **Turn in** tab in the **Your work** box a message will appear asking 'Turn in your work?' click **Turn in**.